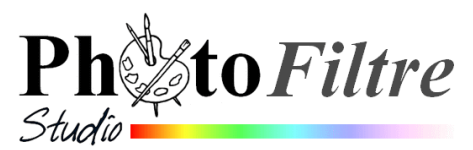

# Utilisation des filtres 8BF dans *PhotoFiltre Studio*

**Les filtres 8BF** (conçus à l'origine pour le logiciel **Photoshop**) sont des modules externes, mais, contrairement aux modules externes conçus pour *PhotoFiltre*, ils sont compatibles avec beaucoup d'autres applications comme *Irfanview*, *Xnview*, *The Gimp*.

#### A SAVOIR :

Certains plugins 8BF nécessitent la présence, sur votre PC, de fichiers dll particuliers (*PhotoFiltre Studio* affiche alors un message d'erreur à l'ouverture). Mais ce n'est pas obligatoire pour tous les fichiers 8BF. Ces fichiers systèmes doivent être installés dans un sous-dossier Windows dont le nom varie suivant la version Windows installée sur votre PC

Voir l'excellent site de référence de Papy35 pour les télécharger et les installer, sur cette page,

#### http://www.photofiltregraphic.com/02 presentation/63 pf splug in s8 bf general ite 13/63 pf splug in s8 bf general ites 13. htm the second second s

- ATTENTION : Il existe des milliers de filtres 8BF sur le Web, que vous pouvez télécharger et installer. Mais tous ne fonctionnent pas avec *PhotoFiltre Studio* et la toute dernière version de *Windows*. Il faut les télécharger et les installer pour les tester.
- Un nombre trop important de filtres 8BF peut ralentir le démarrage de PhotoFiltre Studio.
- La commande Filtre8BF du menu Filtre de PhotoFiltre Studio n'est pas affichée lors de la première installation de PhotoFiltre Studio et n'est pas nécessaire à son fonctionnement.

# Généralités sur le mode opératoire pour utiliser des filtres 8BF dans PhotoFiltre Studio

# 1. Création d'un dossier qui contiendra tous les Filtres 8BF téléchargés sur votre PC.

Ce dossier peut être créé n'importe où sur votre PC. Nous décidons, dans ce document, que son nom sera **MesFiltre8BF.** Mais il peut porter n'importe quel autre nom.

Conseil : créer un dossier MesFiltre8BF dans le dossier de Mes documents sur votre PC.

# 2. Indication à PhotoFiltre Studio de l'emplacement du dossier Filtre8BF

Le dossier dans lequel se trouvent les filtres **8bf disponibles** sur votre PC doit être indiqué à *PhotoFiltre Studio* par la commande *Outils, Préférences, 8BF*.

RAPPEL : Dans *PhotoFiltre Studio*, la commande *Préférences* compte 12 pages dont la page **8BF**. Cette page permet de déterminer le mode d'appel et le dossier de stockage des filtres 8BF. Un clic sur l'icône située à droite de l'encadré *Dossier des filtres 8BF* ouvre la boîte de dialogue *Windows* de recherche de dossier.

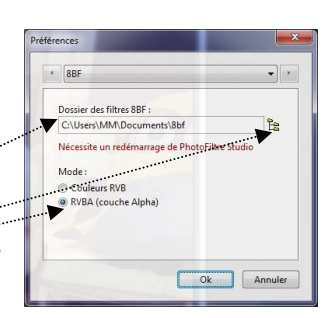

8800

Eye Candy 3.1 Mehdi

MV's Plue

Art

fet d'en

Sélectionner le dossier contenant les filtres 8BF.

Par défaut le *Mode RVBA (couche Alpha)* est coché. Conserver ce choix. Ce paramètre permet de définir le mode d'appel des filtres 8BF en mode Couleurs RVBA, *PhotoFiltre* permet aux filtres 8BF de modifier la couche Alpha si le filtre gère cette possibilité.

Fermer PhotoFiltre Studio.

Désormais, après redémarrage de *PhotoFiltre Studio*, une nouvelle commande *Filtres 8bf* est affichée dans le bas du menu

### 3. Installation des filtres 8BF

Le téléchargement et l'installation peut différer d'un filtre 8BF à l'autre. **Point commun** : copier le fichier **8BF** concerné ainsi que tous les fichiers nécessaires à son fonctionnement, dans le **dossier** défini dans les *Préférences* (8BF). Voir en 2. Un redémarrage de *PhotoFiltre Studio* est nécessaire pour la reconnaissance des modules nouvellement installés.

#### 4. Lancement d'un filtre 8BF

Pour appliquer un filtre 8bf sur une image dans *PhotoFiltre Studio* activer la commande : *Filtre, Filtre 8BF*.

Tous les filtres 8BF contenus dans le dossier d'appel (indiqué dans les Préférences) sont affichés.

A droite de chaque nom de filtre 8bf installé, observer une tête de flèche dirigée vers la droite. Cliquer sur un des noms de plugins affiché, un ou plusieurs choix de filtre(s) s'affiche à nouveau.

# **QUELQUES EXEMPLES D'UTILISATION DE FILTRE 8BF**

### Avertissement :

Les sites évoluent et parfois les liens donnés sont devenus inopérants. C'est le cas du filtre **fotoframe.8bf**, devenu introuvable et donné en exemple dans la version de cette fiche datant de janvier 2015.

### Conseil :

Consulter l'excellent site de Papy35 indiquant un certain nombre de liens vous permettant d'accéder au téléchargement de nombreux plugins :

http://www.photofiltregraphic.com/02presentation/63pfsplugins8bfgeneralite13/63pfsplugins8bf\_pour\_6\_et\_7.htm

# FILTRE 8BF Kaleidoscope

Le grand intérêt du filtre **Kaleidoscope 2.1** (auteur **Mehdi**), est de pouvoir transformer une image en de multiples éléments colorés et symétriques.

Télécharger à cette adresse : http://www.mehdiplugins.com/english/kaleidoscope.htm

# FILTRE 8BF Eye Candy

Le grand intérêt du filtre Eye Candy 3.1, proposant de nombreuses options est l'option Water Drops

- 1. Télécharger le filtre à cette adresse http://www.oocities.org/why2kspace/
- 2. Télécharger la version pour Windows.
- 3. Vous obtenez le fichier : EyeCandy3\_Win.zip à dézipper
- 4. Après extraction, vous obtenez un dossier dans lequel se trouve le fichier **EyeCandySE149Win.exe** C'est une application
- 5. Double-cliquer sur le fichier EyeCandySE149Win.exe pour lancer l'installation
- Choisir comme fichier de destination le dossier que vous avez créé pour stocker tous vos filtres 8bf.
  A SAVOIR : Eléments nécessaires et suffisants pour que ce plugin fonctionne : le dossier Eye Candy
  4000 et les fichiers EyeCand3.8bf et EC3-ENG.8BF.

AVERTISSEMENT : les options affichées pour ce plugin ne sont pas toutes opérationnelles avec PFS.